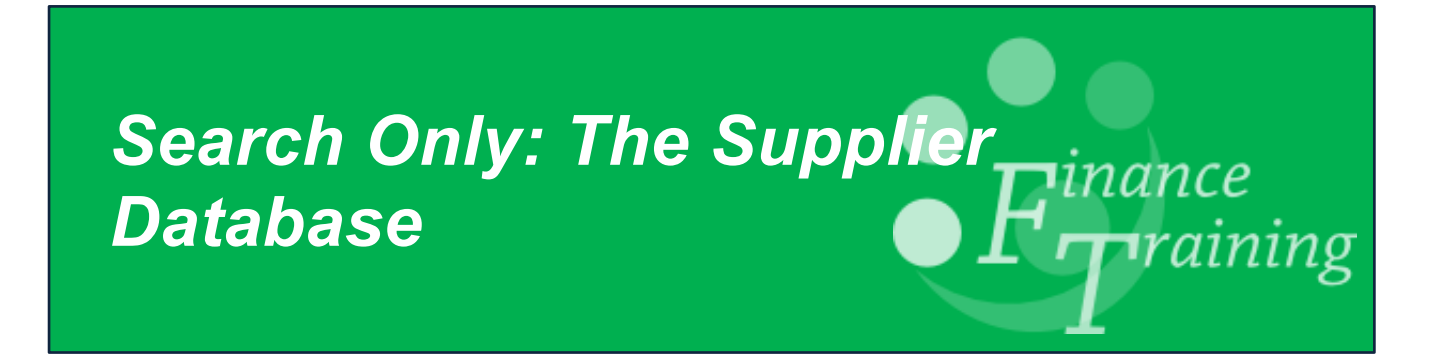

# Table of Contents

| Accessing, Logging on and Searching | 3 |
|-------------------------------------|---|
| Search Only Access                  | 3 |
| Searching by Supplier Name          | 3 |
| Supplier Name kwic                  | 5 |
| Product Search                      | 5 |
| Search                              | 6 |

# Accessing, Logging on and Searching

This manual is relevant to those who are not key contacts within the Dept. and can only search the University Supplier Database.

## Search Only Access

The first level of access is the "Search Only" version and is available to employees who use CUFS and have a Raven ID and password.

The purpose of the search facility is to alert staff to existing suppliers and preferred suppliers that may already exist on the system. These should be reviewed and preferably used before a request to set up a new supplier is submitted.

Once you have access follow the steps below.

#### Searching by Supplier Name

- 1. From the CUFS homepage navigate to the Supplier Database link http://ufs.admin.cam.ac.uk/ssr/#search
- 2. Click on the **Search Facility Only** link. You will need to log on with your CRSID and Raven password. Once you have logged on the following screen will display:

| versity of Carr | nbridge > University O | ffices $\rightarrow$ Finance Division $\rightarrow$ | > UFS > Open search |        |      |  |
|-----------------|------------------------|-----------------------------------------------------|---------------------|--------|------|--|
| About           | Supplier name          | Supplier name kwic                                  | Product             | Search | Help |  |
|                 |                        |                                                     |                     |        |      |  |
|                 |                        |                                                     |                     |        |      |  |

There are different types of Search functionality available to help you locate the relevant supplier:

- **Supplier name** This is the quickest and easiest way.
- Supplier name kwic This differs from the supplier name search in that it will find the word you are typing in context, so if "office" is in the middle of a text string, all suppliers containing the word office will be returned.
- Product Keywords
- General Search

3. Click on **Supplier Name** and start typing the name of the supplier you wish to find.

As you type the results will automatically filter and reduce to those that match what you are typing. The status of the supplier is displayed so you can see if it is a preferred supplier, inactive etc.

| About                   | Supplier name     | Supplier name kwic | Product | Search | Help |            |           |
|-------------------------|-------------------|--------------------|---------|--------|------|------------|-----------|
| Supplier name           | search            | - <i>t</i> t       |         |        |      |            |           |
|                         |                   | опісе              |         |        |      |            |           |
| Search on offi          |                   |                    |         |        |      |            |           |
| Name                    |                   |                    |         |        |      | Туре       | Status    |
| office angels           |                   |                    |         |        |      | Supplier   |           |
| office cleaning & floo  | r maintenance     |                    |         |        |      | Contractor |           |
| office depot uk Itd     |                   |                    |         |        |      | Supplier   | Preferred |
| office du tourisme du   | ı lille           |                    |         |        |      | Supplier   | Inactive  |
| office electrics limite | during the second |                    |         |        |      | Supplier   | Inactive  |

4. Once you have found your supplier click on the **suppliers name** to view more information.

| Supplier                     |                                                       |
|------------------------------|-------------------------------------------------------|
| Name                         | OFFICE DEPOT INTERNATIONAL (UK) LTD T/A VIKING DIRECT |
| Number                       | 62485                                                 |
| Enabled                      | Y                                                     |
| Supplier type                | Supplier                                              |
| Pay terms                    | End +30 Days                                          |
| Pay group                    | Supplier                                              |
| Active from                  | 13-Jul-2000                                           |
| Active until                 |                                                       |
| Vat number                   | 536 1533 57                                           |
| Note                         | VIKING DIRECT                                         |
| Status                       | Unclassified                                          |
| Commodity Code               | SZ - OTHER/GENERAL STATIONERY AND OFFICE SUPPLIES     |
| Keywords                     |                                                       |
| Company Reg. No.             | 2472621                                               |
| Small business flag          | N                                                     |
| Standard industry class      |                                                       |
| Additional keywords          |                                                       |
| Tax Section Clearance Number |                                                       |
| Alternative name             |                                                       |
| Internal reference code      |                                                       |
| Employee ID                  |                                                       |
| Employee Number              |                                                       |
| Active                       | 536153357                                             |
| Supplier Site                |                                                       |
| Name                         | LEICESTER                                             |
| Purchasing                   | Y                                                     |
| RFQ only                     | N                                                     |
| Payment                      | Y                                                     |
| Address_1                    | Tollwell Road                                         |

# Supplier Name kwic

This is useful if a supplier has a different trading name e.g. "Swagelok" is actually "London Fluid System Technologies Ltd T/A Swagelok".

| A     | About      | Supplier name      | Supplier name    | e kwic   | Product                               | Search             | Help |          |           |
|-------|------------|--------------------|------------------|----------|---------------------------------------|--------------------|------|----------|-----------|
|       | _          |                    |                  |          |                                       |                    |      |          |           |
| Suppl | lier name  | word in contex     | t search —       |          |                                       |                    |      |          |           |
|       |            |                    | Swagelok         |          |                                       |                    |      |          |           |
|       |            |                    |                  |          |                                       |                    |      |          |           |
|       |            |                    |                  | Name     | 2                                     |                    |      | Туре     | Status    |
|       | london     | fluid system techn | ologies Itd t/a  | swagelok | C C C C C C C C C C C C C C C C C C C |                    |      | Supplier | Preferred |
|       |            |                    |                  | swagelok | center fo                             | r surface analysis |      | Supplier | Inactive  |
|       | manchester | fluid system techn | nologies Itd t/a | swagelok | manches                               | ter                |      | Supplier | Inactive  |
|       |            |                    |                  |          |                                       |                    |      |          |           |

#### **Product Search**

This search brings back all results in context for the most commonly used type of products. The search looks at keywords, commodity descriptions, notes fields etc. in the supplier record on CUFS.

| Product keyword in context search                                        |         |                                                                  |            |
|--------------------------------------------------------------------------|---------|------------------------------------------------------------------|------------|
| desk                                                                     |         |                                                                  |            |
| Search on deck                                                           |         |                                                                  |            |
| Scaren on desk                                                           | Product |                                                                  | Matches    |
| furniture, office, chairs,                                               | desk    |                                                                  | 1 match    |
| table, chair,                                                            | desk    | furniture                                                        | 1 match    |
|                                                                          | desk    | mount, computer accessorie,                                      | 1 match    |
| hire, rental, furniture, chair,                                          | desk    | table                                                            | 1 match    |
|                                                                          | desk    | top                                                              | 1 match    |
| pc, computing, computer,                                                 | desk    | top                                                              | 1 match    |
|                                                                          | desk    | top freezer                                                      | 1 match    |
|                                                                          | desk    | top publishing dtp                                               | 0 matches  |
| filing cabinets; shelving; pigeonholes; bar, restaurant, laboratory,     | deski   |                                                                  | 1 match    |
| outdoor and library furniture; auditorium seating; integrated secure ict |         |                                                                  |            |
| filing cabinets; shelving; pigeonholes; bar, restaurant, laboratory,     | desking |                                                                  | 10 matches |
| outdoor and library furniture; auditorium seating; integrated secure ict |         |                                                                  |            |
| office chairs and desks, classroom and conference furniture, height      | desking | pedestals, wooden and metal storage, screens, conference seating | 9 matches  |
| adjustable                                                               |         |                                                                  |            |
| office chairs and desks, classroom and conference furniture, height      | desking | pedestals, wooden and metal storage, screens, residential        | 2 matches  |
| adjustable                                                               |         |                                                                  |            |

Click on the option that is most relevant or has the most number of matches to suppliers that can provide you with the product you are searching.

| filing     | cabinets; shelving; pigeonholes; bar, restaurant, laboratory, desking                     | 10 matche                                            |
|------------|-------------------------------------------------------------------------------------------|------------------------------------------------------|
| outdoor an | d library furniture; auditorium seating; integrated secure ict                            |                                                      |
| Number     | Name                                                                                      | Type Status React.                                   |
| 3 286671   | AFI GROUP LTD                                                                             |                                                      |
| 218643     | BOF GROUP LTD T/A BOF                                                                     | Preferred                                            |
| 109476     | BROADSTOCK OFFICE FURNITURE LTD                                                           | Preferred                                            |
| 73926      | EFG OFFICE FURNITURE LTD                                                                  |                                                      |
| 122348     | EMERGENT CROWN CONTRACT OFFICE FURNISHINGS LTD                                            | Preferred                                            |
| 80913      | GODFREY SYRETT LTD                                                                        | Preferred                                            |
| 72263      | GRESHAM OFFICE FURNITURE LTD                                                              | Preferred                                            |
| 61995      | ROC FURNITURE LTD                                                                         | Inactive                                             |
| 198555     | SENATOR INTERNATIONAL LTD                                                                 | Preferred                                            |
| 221729     | WAGSTAFF INTERIORS GROUP                                                                  | Preferred                                            |
| office of  | hairs and desks, classroom and conference furniture, height desking pedestals, wooden and | metal storage, screens, conference seating 9 matches |
|            | adjustable                                                                                |                                                      |

To view the supplier's details, click on the supplier's name. The red cross to remove the detail again.

## Search

This is a more detailed search and has various options available to you. You can search by one or a combination of different fields such as supplier number, VAT or Company Registration number, 1<sup>st</sup> line of address etc.

| This | is | an | examp | le of | а | search | for | supplier | s in a | a particula | ar commodity: |
|------|----|----|-------|-------|---|--------|-----|----------|--------|-------------|---------------|
|      |    |    |       |       |   |        |     |          |        |             |               |

| Supplier S    | earch                         |                       |                     |                 |          |                                         |                                         |        |
|---------------|-------------------------------|-----------------------|---------------------|-----------------|----------|-----------------------------------------|-----------------------------------------|--------|
| Type the star | t of one or more of the field | s and click on the Go | button              |                 |          |                                         |                                         |        |
|               | Name                          |                       |                     |                 |          |                                         |                                         |        |
|               | 1st line of address           |                       |                     |                 |          |                                         |                                         |        |
| VAT           | /Co. registration number      |                       |                     |                 |          |                                         |                                         |        |
|               | Post code                     |                       | 7                   |                 |          |                                         |                                         |        |
|               | FOST CODE                     |                       |                     |                 |          |                                         |                                         |        |
|               | Keyword                       |                       |                     |                 |          |                                         |                                         |        |
|               | Supplier number               |                       |                     |                 |          |                                         |                                         |        |
|               | Commodity                     | BA - BINDING          |                     | •               | ]        |                                         |                                         |        |
|               |                               | Go                    |                     |                 | 1        |                                         |                                         |        |
|               |                               |                       |                     |                 |          |                                         |                                         |        |
| Number        | Name                          |                       |                     |                 | Туре     | Status                                  | Active                                  | React. |
| 60551         | **CAMBINDERS                  |                       |                     |                 | Supplier |                                         | Inactive                                |        |
| 210685        | ABC CONVEYOR BELTING          | LTD                   |                     |                 | Supplier |                                         | Inactive                                |        |
| 256853        | BARWELL BOOKBINDING           |                       |                     |                 | Supplier |                                         |                                         |        |
| 265790        | CHIVERS BOOKBINDERS           | LTD                   |                     |                 | Supplier |                                         | Inactive                                |        |
| 286442        | CSIE LIMITED                  |                       |                     |                 | Supplier |                                         |                                         |        |
| 71779         | F.J. BLISSETT & CO LTD        |                       |                     |                 | Supplier |                                         |                                         |        |
| 61951         | FIBERMARK REDBRIDGE I         | NTERNATIONAL LTD      |                     |                 | Supplier |                                         |                                         |        |
| 259696        | HART MCLEOD LTD               |                       |                     |                 | Supplier |                                         | Inactive                                |        |
| 77474         | HARWELL TECHNICAL SEP         | RVICES LTD T/A HAR    | WELL DRYING & RESTO | RATION SERVICES | Supplier |                                         |                                         |        |
| 231281        | HELIX BINDERS LTD             |                       |                     |                 | Supplier |                                         | Inactive                                |        |
| 184314        | HOMEWARD BOUND                |                       |                     |                 | Supplier |                                         | Inactive                                |        |
| 61353         | J S WILSON & SON (BOOP        | (BINDERS) LTD         |                     |                 | Supplier |                                         |                                         |        |
| 295704        | MASTERCUT CUTTING SYS         | STEMS LTD             |                     |                 | Supplier |                                         |                                         | _      |
| 296651        | MOOTE POINTS INC              |                       |                     |                 | Supplier |                                         | Inactive                                |        |
| 262184        | PHILLIPS FOILS LTD            |                       |                     |                 | Supplier |                                         |                                         |        |
| 281821        | RYCO BOOK PROTECTION          | SERVICES LTD          |                     |                 | Supplier |                                         |                                         |        |
| 240038        | SHEPHERDS BOOKBINDE           | SSUTD ~~~~            |                     | ma Ann          | Supplier | ~~~~~~~~~~~~~~~~~~~~~~~~~~~~~~~~~~~~~~~ | ~~~~~~~~~~~~~~~~~~~~~~~~~~~~~~~~~~~~~~~ |        |